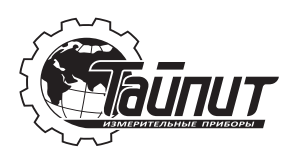

# Инструкция по подключению умного счётчика HEBA MT114 WF1P к облачному сервису «ТАЙПИТ»

Счётчик HEBA MT114 WF1P оснащен встроенным модемом и осуществляет передачу данных используя сеть Wi-Fi.

## 1. Установка счётчика

Для установки прибора учета электроэнергии HEBA MT 114 Вам необходимо осуществить подключение счетчика к электросети в соответствии с руководством по эксплуатации TACB.411152.002.01.01 РЭ. Соблюдайте все требования безопасности. Подключение счётчика должно осуществляться подготовленным электротехническим персоналом с группой допуска по электробезопасности не ниже 3. После подключения и подачи питания на ЖК-дисплее устройства появится информация.

При подаче питания на счётчик будет мигать зеленый светодиод не более 30 секунд, что информирует о попытке подключения счетчика к последней успешной точке доступа Wi-Fi. Перед процедурой подключения к НОВОЙ точке доступа, нужно дождаться окончания мигания зеленого светодиода.

## 2. Подключение счётчика к сервису ТАЙПИТ

Зайдите на сайт cloud.meters.taipit.ru или откройте мобильное приложение «Тайпит» (QR-код для быстрого перехода в магазин приложений расположен ниже) и выполните регистрацию нового пользователя. В случае если Вы уже были зарегистрированы, повторная регистрация не требуется.

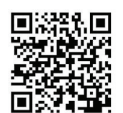

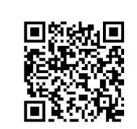

Доступно в Google Play

Доступно в App Store

## 3. Регистрация нового пользователя

Откройте приложение Тайпит. На главном экране выберите пункт «Нет аккаунта? Пройдите простую регистрацию».

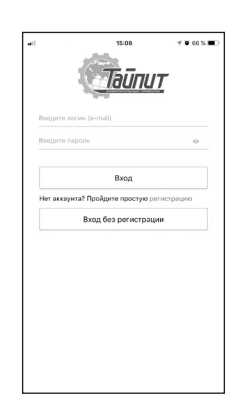

В появившемся разделе введите свой е-mail и создайте пароль. Далее нажмите кнопку «Регистрация». После чего появится сообщение о том, что пользователь успешно зарегистрирован.

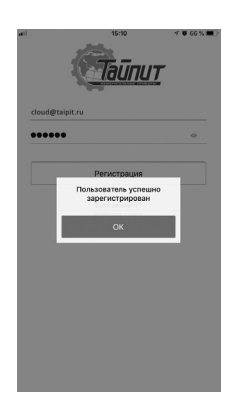

# 4. Регистрация счётчика НЕВА МТ 114 WF1P

- Откройте мобильное приложение «Тайпит» и осуществите вход в свою учетную запись, введя логин и пароль.
- Выберите меню вкладку «Подключить Wi-Fi счётчик» и укажите параметры соединения к Wi-Fi сети (имя и пароль вашей домашней сети Wi-Fi).
  Ваш смартфон должен быть также подключен к вашей домашней сети Wi-Fi. Нажмите кнопку «Подключить».
- Нажмите и удерживайте нижнюю (синюю) кнопку на счётчике в течении 10 секунд. Необходимо дождаться индикации ожидания подключения (мигающий зеленый светодиод).
- При успешном подключении счётчика к сети загорится синий светодиод, означающий успешное соединение с сервисом ТАЙПИТ. В приложении вы увидите уведомление об успешном подключении.
- После успешного подключения откройте боковое меню, выберите вкладку «Устройства» -> «Счётчики» и выберите в списке счётчиков НЕВА МТ 114 (Wi-Fi). Откроется окно настроек, укажите верный регион и адрес установки счётчика.

#### 5. Индикация и устранение возможных неисправностей

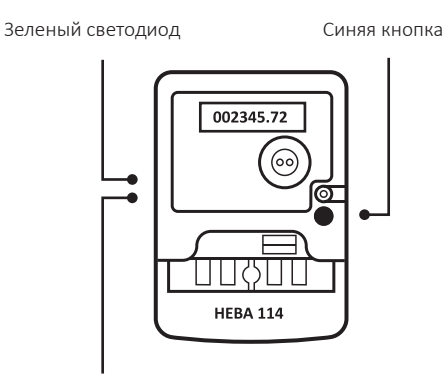

Синий светодиод

#### Зеленый светодиод:

- горит постоянно- связь с Wi-Fi установлена.
- мигает- режим привязки к точке доступа, активируется на 30 секунд.
- не горит- подключение к Wi-Fi не выполнено.

#### Возможные причины:

- некорректно введены имя или пароль сети Wi-Fi
- слабый уровень Wi-Fi сигнала в точке расположения счетчика (необходимо расположить счетчик и точку доступа ближе друг к другу)

#### Вы можете:

- выполнить повторную процедуру подключения, нажимая и удерживая синюю кнопку в течении 10 секунд (дождавшись мигания зеленого светодиода).
- произвести сброс настроек подключения, нажимая и удерживая синюю кнопку в течении 15-20 секунд. Дождитесь, когда зеленый светодиод погаснет, а синий загорится, и отпустите кнопку. Далее после паузы около 10 секунд счётчиком будет выполнен возврат к предыдущим успешным настройкам Wi-Fi и попытка подключения к Wi-Fi сети.

## Синий светодиод:

- **горит** связь с облачным сервисом установлена, Вы можете наблюдать показания счётчика на сайте или в мобильном приложении Тайпит.
- не горит (вместо синего горит зеленый светодиод) несмотря на успешное подключение к Wi-Fi, нет связи с сервисом ТАЙПИТ. Проверьте наличие интернета через точку доступа Wi-Fi.

## 6. Техническая поддержка

При возникновении каких-либо затруднений при подключении или при работе с сервисом «Тайпит», Вы можете обратиться по электронному адресу **cloud@taipit.ru** или связаться с нами по телефону:

## 8 (812) 326-10-90 доб. 2125 Полезные ресурсы о сервисе «ТАЙПИТ» cloud.meters.taipit.ru